## Manual para Head Start: Paso a Paso para inscripción al BioPortal

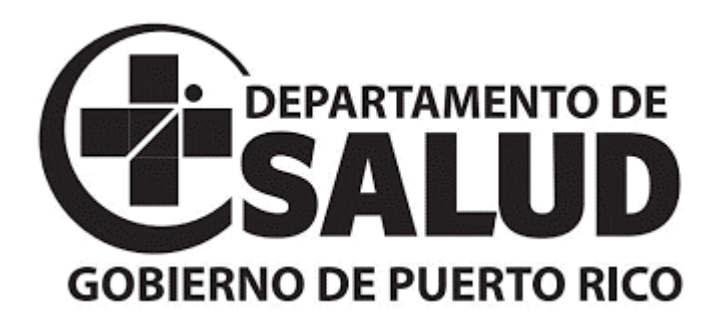

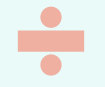

### **Objetivos:**

- 1. Apoyar en el proceso de creación de cuenta en la plataforma BioPortal del Departamento de Salud.
- 2. Asistir en el ejercicio de solicitar acceso a la entidad correspondiente a su institución.
- 3. Explicar el proceso de subir las plantillas correspondientes a estudiantes y empleados al sistema.
- 4. Asistir en el ejercicio de brindar acceso a las Autoridades en Salud a su entidad.

## Favor de acceder a: bioportal.salud.gov.pr

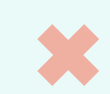

### Paso #1: Pantalla de inicio de sesión de BioPortal

← → C 🌢 bioportal.salud.gov.pr/authentication/login

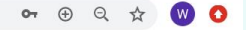

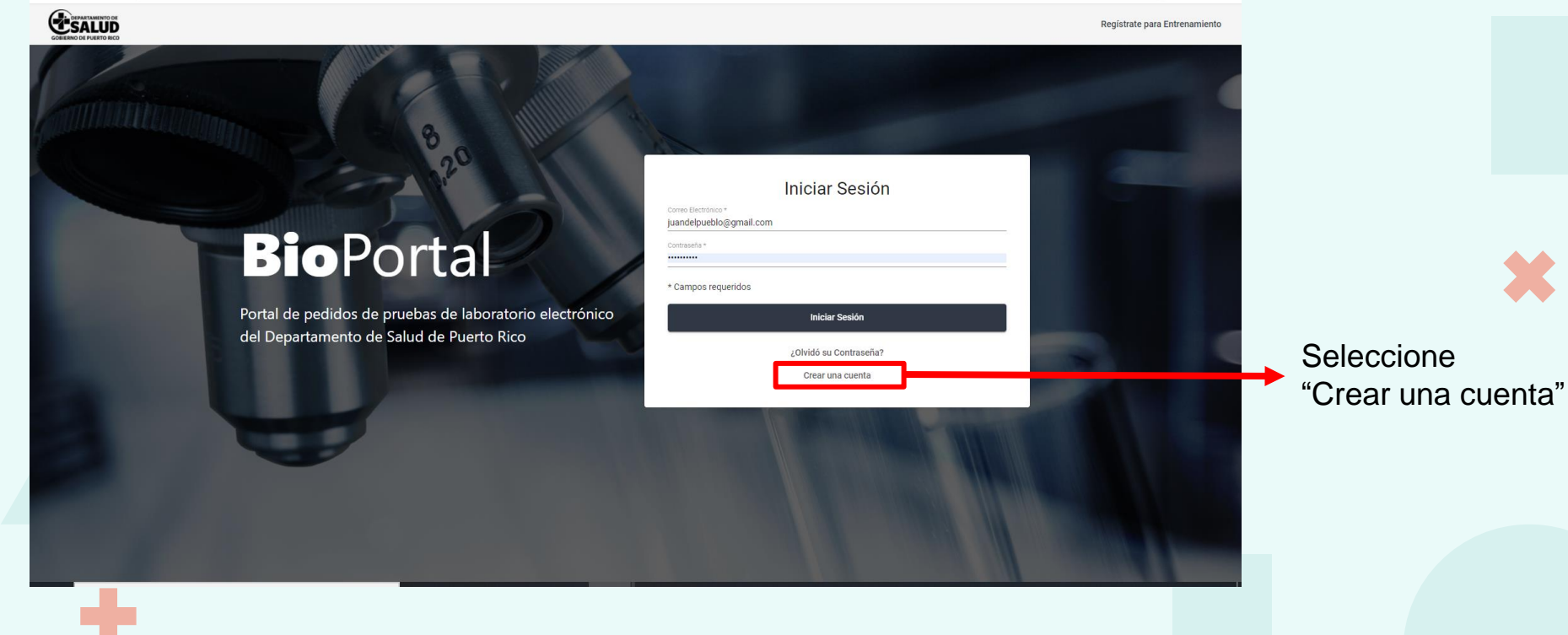

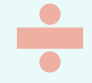

| GOBIERNO DE PUERTO RICO |                        | Regístrate para Entrenamiento | ¿Ya tienes una cuenta? | ciar Sesión |   |               |           |            |
|-------------------------|------------------------|-------------------------------|------------------------|-------------|---|---------------|-----------|------------|
| 1                       |                        |                               |                        |             |   |               |           |            |
| -                       |                        | Crea tu Cuenta                |                        |             |   |               |           |            |
|                         | 0                      | 0                             | 3                      |             |   |               |           |            |
| C C                     | Cuenta                 | Personal                      | Seguridad              |             |   |               |           |            |
|                         | Correo Electrónico *   |                               |                        | -           | _ | L longr gnood | lladaa    |            |
|                         | Contraseña *           |                               |                        |             |   |               | liauus    |            |
|                         | Confirmar Contraseña * |                               |                        |             |   |               |           |            |
|                         |                        |                               | Siguiente              |             | → | Seleccionar " | Siguiente | <b>;</b> " |
|                         |                        |                               |                        |             |   |               |           |            |
|                         |                        |                               |                        |             |   |               |           |            |
| J                       |                        |                               |                        |             |   |               |           |            |

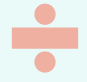

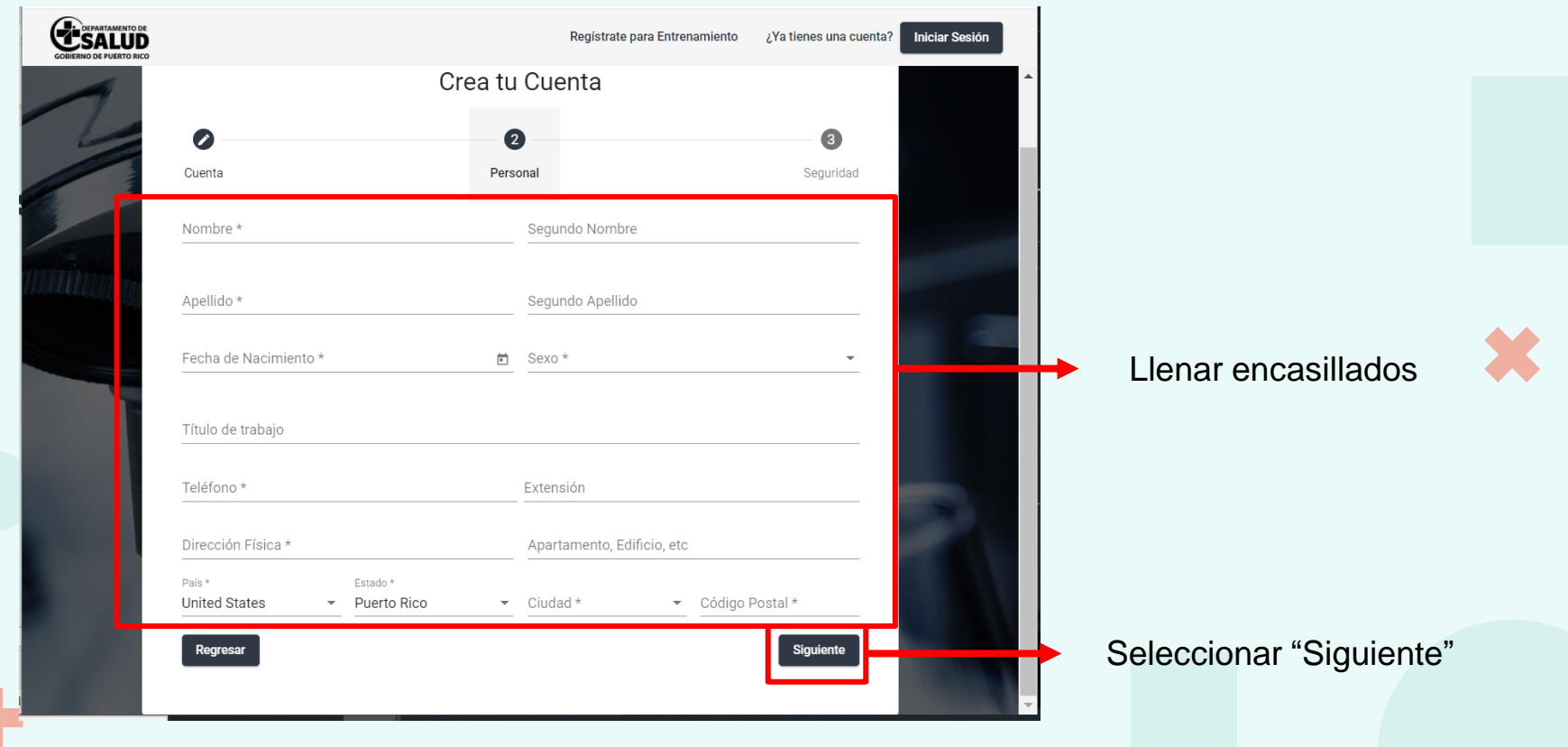

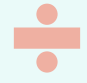

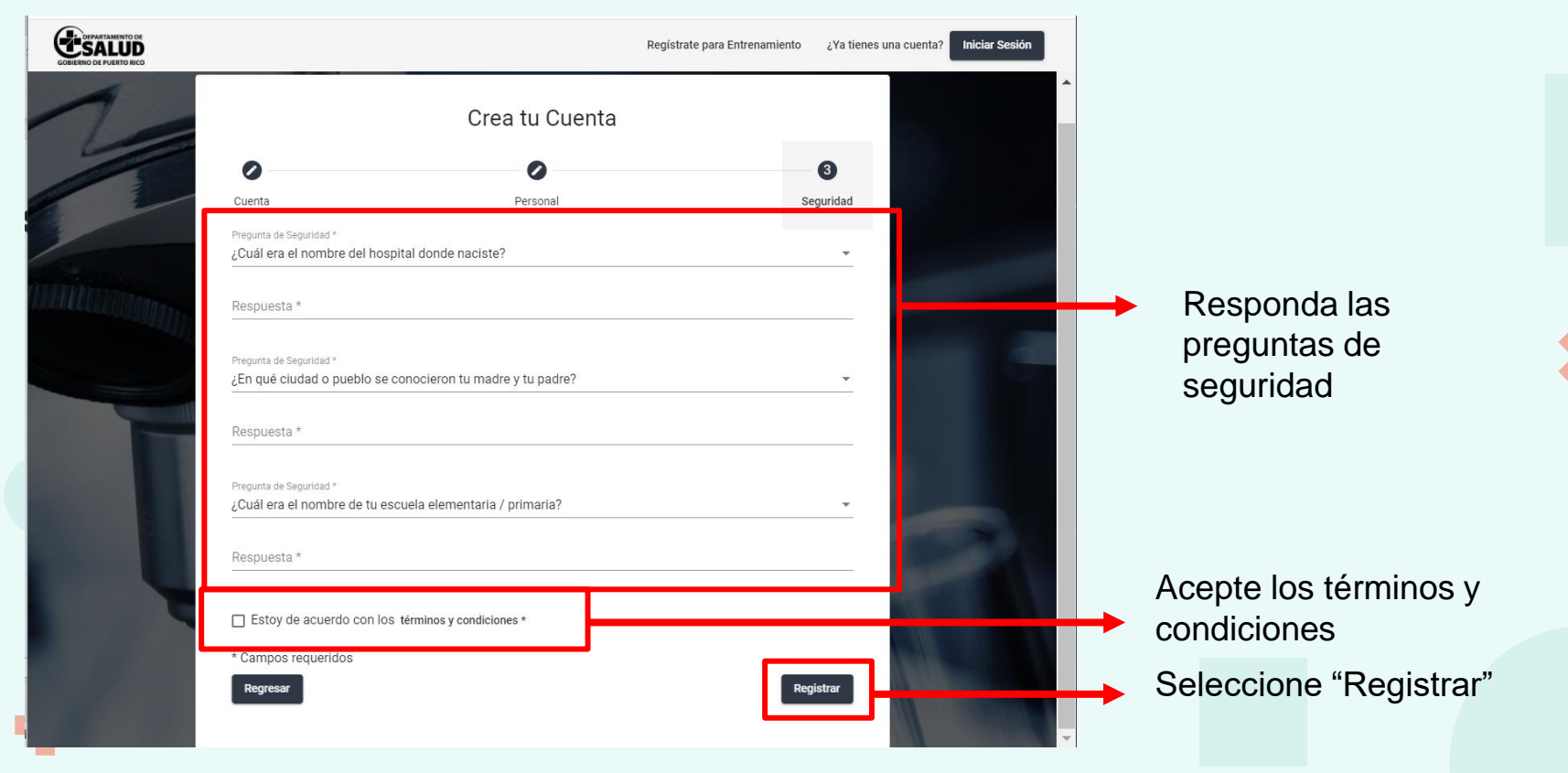

- 1. Vuelve a la pantalla de inicio.
- 2. Entra con sus credenciales.
- 3. El portal le va indicar que tiene que confirmar su correo.
- 4. Va a su correo electrónico.
- 5. Confirma.

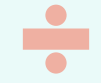

● bioportal.salud.gov.pr/authentication/login  $\leftarrow \ \rightarrow$ C 0- 🕂 Q \$ (W) 🚺 CEPARTAMENTO DE SALUD Registrate para Entrenamiento Inicie sesión con Iniciar Sesión sus credenciales uandelpueblo@gmail.com **Bio**Portal \* Campos requeridos Portal de pedidos de pruebas de laboratorio electrónico Iniciar Sesión del Departamento de Salud de Puerto Rico ¿Olvidó su Contraseña? Crear una cuenta

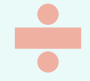

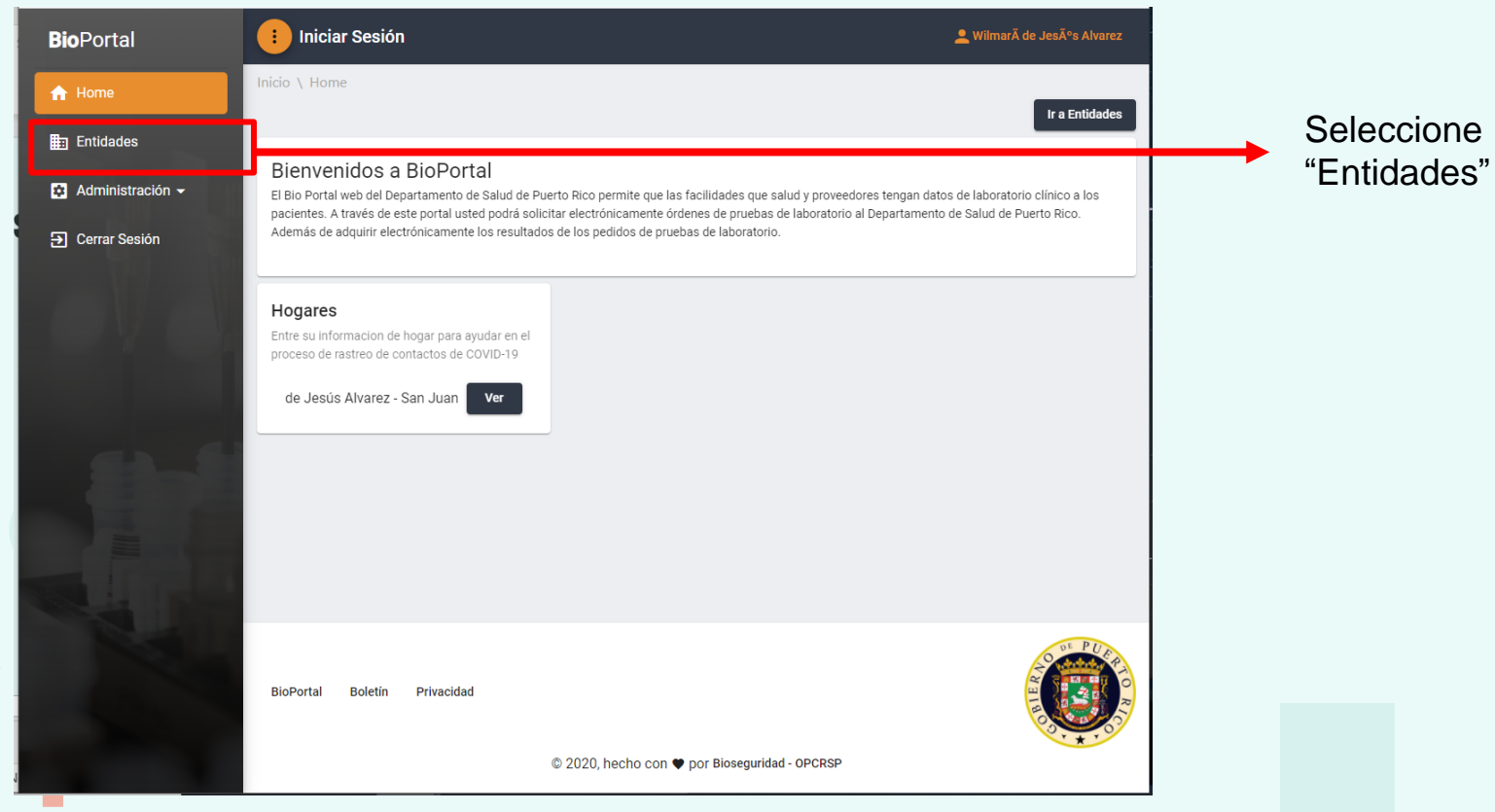

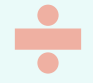

| <b>Bio</b> Portal  | 📒 Buscar Entidad                          | 👤 Wilmarà de Jesðs Alvarez                                   |                   |  |
|--------------------|-------------------------------------------|--------------------------------------------------------------|-------------------|--|
| ☆ Home             |                                           |                                                              |                   |  |
| Entidades          | Si no encuentra su organización aqu       | í, busque en el Registro de NPI Buscar en el registro de NPI |                   |  |
| 🔁 Administración 👻 | Buscar Organización para Solicitar Acceso | ÷                                                            | Escriba el nombre |  |
| ➔ Cerrar Sesión    | Colegio San Antonid                       | × *****                                                      | de su institución |  |
|                    | Nombre                                    | Ciudad Acciones                                              |                   |  |
|                    | Colegio San Antonio                       | Isabela 🕒 Solicitar Acceso                                   | Seleccione        |  |
|                    | Colegio San Antonio                       | Guayama 🕒 Solicitar Acceso                                   |                   |  |
|                    | Colegio San Antonio Abad                  | Humacao 🕒 Solicitar Acceso                                   | Collectal Access  |  |
|                    | Colegio San Antonio De Padua              | San Juan 🕒 Solicitar Acceso                                  |                   |  |
|                    | Fit                                       | as por página: 10 🔻 1 - 4 de 4 🛛 🕻 🔇 🗲 🔀                     |                   |  |
|                    |                                           |                                                              |                   |  |
|                    |                                           |                                                              |                   |  |
|                    |                                           | CON PUER                                                     |                   |  |
|                    | BioPortal Boletín Privacidad              |                                                              |                   |  |
|                    | @ 2020. hacho.con 📾 nor Rioser            |                                                              |                   |  |

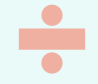

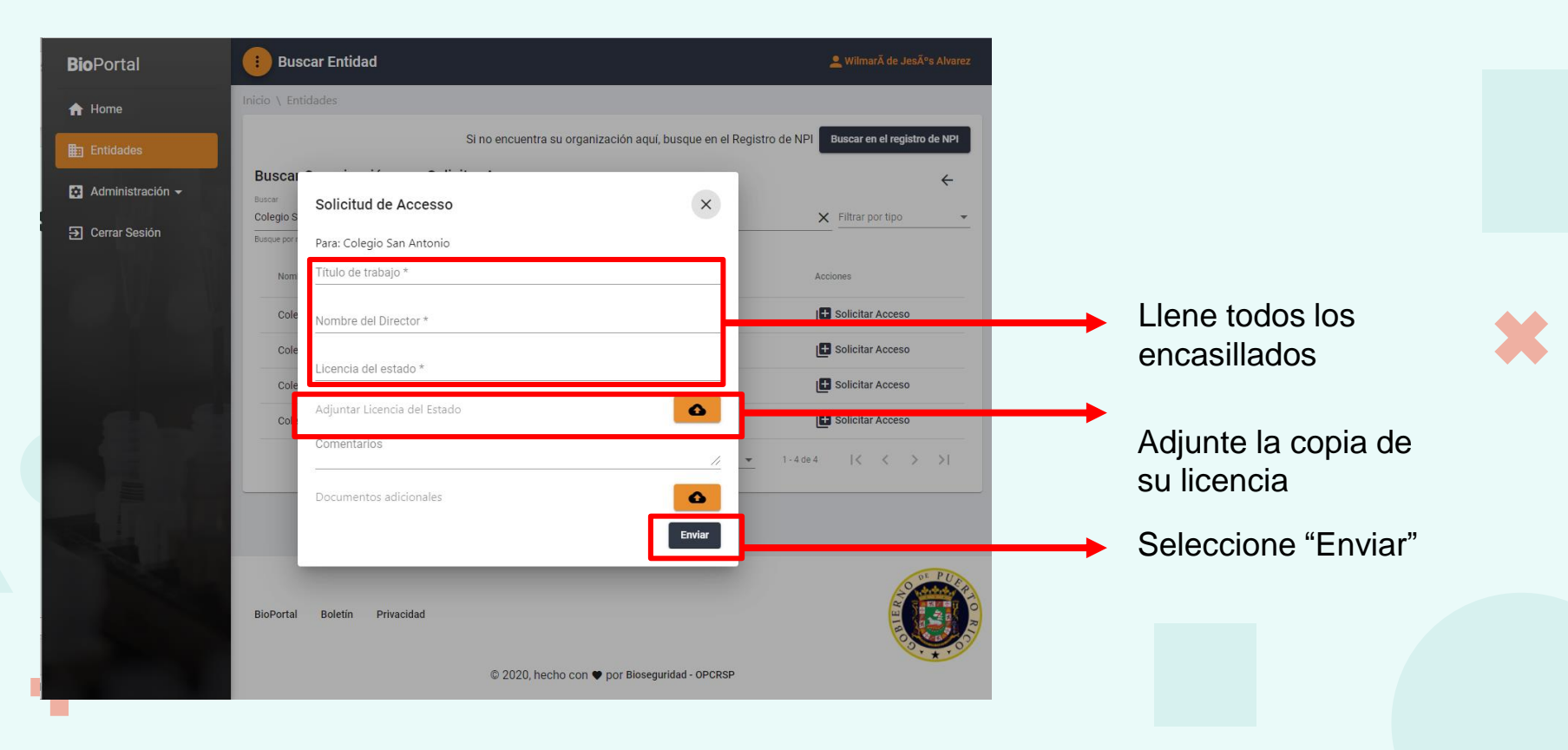

- Favor de esperar por el correo electrónico de confirmación.
- Este correo puede tardar entre 1 y 2 días.
- Una vez recibido podrá acceder al panel correspondiente a su institución.

![](_page_13_Picture_0.jpeg)

| <b>Bio</b> Portal   | 🕕 Buscar Entidad             | 👲 Bio Admin                                    |                  |  |
|---------------------|------------------------------|------------------------------------------------|------------------|--|
| ☆ Home              | Inicio \ Entidades           |                                                |                  |  |
| Entidades           | 1                            | + Solicitar Acceso                             |                  |  |
| Panel               | Mis Entidades                |                                                | En la postaña da |  |
| 🖘 Matricula         | Escuela Test >               |                                                |                  |  |
| 🏨 Perfil de Entidad | B                            | J                                              | entidades        |  |
| Cerrar Sesión       |                              |                                                | seleccione su    |  |
|                     |                              |                                                | escuela.         |  |
|                     |                              |                                                |                  |  |
|                     |                              |                                                |                  |  |
|                     |                              |                                                |                  |  |
|                     |                              |                                                |                  |  |
|                     |                              |                                                |                  |  |
|                     |                              | 6 PDA                                          |                  |  |
|                     | BioPortal Boletin Privacidad |                                                |                  |  |
|                     |                              | 2020 books and a ver Biosenvicited - 00/060    |                  |  |
|                     |                              | « «ΥΣΟΥ ΠΩ/ΤΙΩ ΛΟΙΙ ▲ ΙNU RUNARMINING, ΛΔ/Λ20. |                  |  |
|                     |                              |                                                |                  |  |

![](_page_14_Picture_0.jpeg)

| <b>Bio</b> Portal   | Panel                                                                                                    | 🚨 Bio Admin                                                                                                    |
|---------------------|----------------------------------------------------------------------------------------------------|----------------------------------------------------------------------------------------------------|
| 🔒 Home              | Inicio \ Educación                                                                                                    |                                                                                                    |
| Entidades           | Subir/Actualizar matricula para Biological and Chemical Emergency Laboratory (BCEL)<br>En la siguiente pantalla podrá subir o actualizar la información correspondiente a su matrícula estudiantil o su plantilla de<br>pueda tener en un solo lugar y de forma accesible las estadísticas de su institución, el contacto directo con las autoridade | e empleados pertenecientes a su institución. Esta entrada de información permitirá que usted, en su escuela,<br>es pertinentes y conocimiento de primera mano sobre posibles casos asociados a su comunidad escolar. |
| 🕤 Matricula         | Pasos a seguir                                                                                                    | Seleccione                                                                                                    |
| 🛱 Perfil de Entidad | 1. Descarga plantilla Excel para estudiantes o empleados                                                                                                    | "matricula" en su                                                                                                    |
| Cerrar Sesión       | Plantilla de Estudiantes<br>Plantilla de Empleados<br>2. Llena plantilla con informacion de matricula<br>Utiliza este diccionario de datos para llenar las plantillas<br>Bajar diccionario de datos<br>3. Sube plantilla de empleado o estudiante<br>Subir Estudiantes<br>Subir Estudiantes<br>3. Confirma que informacion esta correcta             | menú                                                                                                    |
|                     | BioDortal Boletin Privacidad                                                                                                    |                                                                                                    |

© 2020, hecho con ♥ por Bioseguridad - OPCRSP

![](_page_15_Picture_0.jpeg)

### Inicio \ Educación

### Subir/Actualizar matricula para Biological and Chemical Emergency Laboratory (BCEL)

En la siguiente pantalla podrá subir o actualizar la información correspondiente a su matricula estudiantil o su plantilla de empleados pertenecientes a su institución. Esta entrada de información permitirá que usted, en su escuela, pueda tener en un solo lugar y de forma accesible las estadísticas de su institución, el contacto directo con las autoridades pertinentes y conocimiento de primera mano sobre posibles casos asociados a su comunidad escolar.

| Pasos a seguir                                               |                                             |  |
|--------------------------------------------------------------|---------------------------------------------|--|
| 1. Descarga plantilla Excel para estudiantes o empleados     |                                             |  |
| Plantilla de Estudiantes 🚯                                   |                                             |  |
| Plantilla de Empleados 🚯                                     |                                             |  |
| 2. Llena plantilla con informacion de matricula              |                                             |  |
| Utiliza este diccionario de datos para llenar las plantillas |                                             |  |
| 3 Sube plantilla de empleado o estudiante                    |                                             |  |
|                                                              |                                             |  |
| 4. Confirma que informacion esta correcta                    |                                             |  |
|                                                              |                                             |  |
|                                                              |                                             |  |
|                                                              |                                             |  |
| BioPortal Boletin Privacidad                                 |                                             |  |
|                                                              |                                             |  |
| 6                                                            | SoShi lienin chi ▲ hn pinaadininan - n.cuo. |  |
|                                                              |                                             |  |

Puede descargar las plantillas tanto de empleados como estudiantes

Acceso a un diccionario técnicoo

En este paso debe subir los excel tanto de estudiantes como empleados

# PASOS PARA NOMBRAR La Autoridad en Salud

La Autoridad en Salud es la persona encarda de activar los protocolos y manejar la información de personas expuestas en las instituciones educativas. Estos serán nombrados por el Administrador de Cliente correspondiente a su entidad. Estas personas tendrán a su disposición una pestaña denominada Vigilancia. En la pestaña de Vigilancia tendrán acceso a las listas completas de estudiantes y empleados de su institución, así como a quienes son las personas denominadas como expuestas.

### **Personas Expuestas:**

Una persona expuesta es cualquier miembro de la comunidad escolar que cumpla con una o más de las condiciones establecidas. Estas condiciones lo son:

**1**. Una persona clasificada como caso dentro del BioPortal por resultar positiva a una prueba de COVID-19 en los pasados 14 días.

2. Una persona que sea contacto directo de una persona positiva a COVID-19 en los pasados 14 días.

×

**3.**Una persona que haya entrado al país sin una prueba molecular negativa y se encuentre por ende en cuarentena obligatoria.

Las personas expuestas no deben estar presentes en los planteles escolares para la protección y seguridad de la comunidad escolar.

![](_page_18_Picture_0.jpeg)

| <b>Bio</b> Portal   | Buscar Entidad                           | 🛓 Bio Admin                                   |     |               |  |
|---------------------|------------------------------------------|-----------------------------------------------|-----|---------------|--|
| ↑ Home              | Inicio \ Entidades                       |                                               |     |               |  |
| Entidades           |                                          | + Solicitar Acceso                            |     |               |  |
| Panel               | Mis Entidades                            |                                               | ۲n  | la postoño do |  |
| 🤝 Matricula         | 🔝 Escuela Test >                         |                                               |     | la pestana de |  |
| 🛱 Perfil de Entidad |                                          |                                               | ent | lidades       |  |
| Cerrar Sesión       |                                          |                                               | sel | eccione su    |  |
|                     |                                          |                                               | eso | cuela.        |  |
|                     |                                          |                                               |     |               |  |
|                     |                                          |                                               |     |               |  |
|                     |                                          |                                               |     |               |  |
|                     |                                          |                                               |     |               |  |
|                     |                                          |                                               |     |               |  |
|                     |                                          | or PD                                         |     |               |  |
|                     | BioPortal Boletín Privacidad             |                                               |     |               |  |
|                     |                                          |                                               |     |               |  |
|                     | C. C. C. C. C. C. C. C. C. C. C. C. C. C | 2 2020, hecho con ♥ por Bioseguridad - OPCRSP |     |               |  |
|                     |                                          |                                               |     |               |  |

![](_page_19_Picture_0.jpeg)

![](_page_19_Figure_2.jpeg)

4

![](_page_20_Picture_0.jpeg)

| <b>Bio</b> Portal                                                               | Perfil Del Proveedor                                                                                                 |                          |                                     |                  |          | 🚨 Bio Admin |                                     |
|---------------------------------------------------------------------------------|----------------------------------------------------------------------------------------------------|--------------------------|-------------------------------------|------------------|----------|-------------|-------------------------------------|
| <ul> <li>A Home</li> <li>Intidades</li> <li>Panel</li> <li>Matricula</li> </ul> | Inicio \ Mi Entidad \ Inicio<br>Inicio Identificadores Accesos <<br>Escuela Test<br>Tipo de Entidad: Escuela Privada | >                        |                                     |                  |          |             | Favor de<br>seleccionar<br>"Acceso" |
| Perfil de Entidad                                                               | Contactos                                                                                                    |                          |                                     |                  |          | + Nuevo     |                                     |
| Cerrar Sesión                                                                   | Nombre<br>Marangely Olivero Segarra                                                                                  | Teléfono<br>787-829-5010 | Correo Electrónico                  | Tipo<br>Primario | Acciones |             |                                     |
| -                                                                               | Direcciones                                                                                                    |                          | Τίρο Αςείο                          | nes              |          | + Nuevo     |                                     |
|                                                                                 | Calle Cañada 1334<br>San Juar, Puerto Rico, 00920                                                                    |                          | Física 🎤 f                          | Editar i Borrar  |          |             |                                     |
| Sel.                                                                            |                                                                                                    |                          |                                     |                  |          |             |                                     |
|                                                                                 | BioPortal Boletin Privacidad                                                                                         | ¢                        | ි 2020, hecho con ♥ por Biosegurida | ad - OPCRSP      |          |             |                                     |

![](_page_21_Picture_0.jpeg)

| <b>Bio</b> Portal   | Perfil De Entida          | ad                    |                       |                                                                                                    | 👤 Bio Admin                                                          |                                                       |
|---------------------|---------------------------|-----------------------|-----------------------|----------------------------------------------------------------------------------------------------|----------------------------------------------------------------------|-------------------------------------------------------|
| ☆ Home              | Inicio \ Mi Entidad \ Ace | cesos                 |                       |                                                                                                    |                                                                      |                                                       |
| Entidades           | Inicio                    | Identificadores Acces | 505                   |                                                                                                    |                                                                      |                                                       |
| - Panel             | Usuarios con aco          | ceso                  |                       | Buscar                                                                                                    | ٩                                                                    |                                                       |
| 🔄 Matricula         | Nombre                    | Título de Trabajo     | Email                 | Acciones                                                                                                    |                                                                      |                                                       |
| 🛱 Perfil de Entidad | Bio Admin                 | Laboratory Manager    | bioadmin@salud.pr.gov | 💿 Ver 🧪 Editar 🗙 Remover                                                                                            |                                                                      |                                                       |
| ➔ Cerrar Sesión     |                           |                       |                       | Û                                                                                                    | Filas por página: 5 💌 1 - 1 de 1   < < > >                           |                                                       |
|                     | Acceso solicitade         | 0                     | Titulo de Trabajo     | Buscar<br>Busque por nombre, titulo, fecha (mm/dd/yyyy), y estatus<br>Email Fecha Solicitada<br>No se encontró nada | Estatus     Acciones       Filas por página:     5 → 0 de 0  < < > > | Acepte la<br>solicitud<br>de la<br>persona<br>deseada |
|                     | BioPortal Boletín         | Privacidad            | © 2020                | ), hecho con 🎔 por Bioseguridad - OPCRSP                                                                            |                                                                      |                                                       |

![](_page_22_Picture_0.jpeg)

| <b>Bio</b> Portal   | 😑 Perfil De Entidad                                | <b>≜</b> ₿                                                         | Bio Admin  |
|---------------------|----------------------------------------------------|--------------------------------------------------------------------|------------|
| ☆ Home              | Inicio \ Mi Entidad \ Accesos                      |                                                                    | Una vez    |
| Entidades           | Inicio Identificadores Accesos                     |                                                                    | aceptada,  |
| Panel               | Usuarios con acceso                                | Buscar<br>Busque por nombre, título de tabajo, y rol               | seleccione |
| ञ Matricula         | Nombre Título de Trabajo Email                     | Acciones                                                           | "editar"   |
| 🛱 Perfil de Entidad | Bio Admin Laboratory Manager bioadmin@salud.pr.gov | 🕑 ter 🎤 Editar 🗙 Rent wer                                          |            |
| Cerrar Sesión       |                                                    | Ŭ Filas por página: 5 - ▼ 1-1 de 1  < < 5                          | > >I       |
|                     | Acceso solicitado                                  | Buscar<br>Busque por nombre, título, fecha (mm/dd/yyyy), y estatus | <u>a</u>   |
|                     | Nombre del solicitante Título de Trabajo           | Email Fecha Solicitada Estatus Acciones                            |            |
|                     | No se                                              | e encontró nada                                                    |            |
|                     |                                                    | Files por página: 5 💌 0 de 0   < < .                               | > >I       |
|                     |                                                    |                                                                    |            |
|                     | BioPortal Boletín Privacidad<br>© 2020, hecho cor  | n • por Bioseguridad - OPCRSP                                      |            |
|                     |                                                    |                                                                    |            |

![](_page_23_Picture_0.jpeg)

![](_page_23_Figure_2.jpeg)

![](_page_24_Picture_0.jpeg)

| <b>Bio</b> Portal                                                | Perfil De Entidad                   | 💄 Bio Admin                                            |                      |
|------------------------------------------------------------------|-------------------------------------|--------------------------------------------------------|----------------------|
| 🔒 Home                                                           | Inicio \ Mi Entidad \ Accesos       |                                                        |                      |
| Entidades                                                        | Inicio Identificadores Accesos      |                                                        |                      |
| Panel                                                            | Usuarios con acceso                 | Buscar Q<br>Busque por nombre, título de tabajo, y rol |                      |
| 🗢 Matricula                                                      | Nombre Th<br>Solicitud de Acceso    | ×                                                      |                      |
| 📇 Vigilancia                                                     | Bio Admin La<br>Título de trabajo * | 🖍 Editar 🗙 Remover                                     |                      |
| 😫 Administración 👻                                               | Roles                               | por página: <u>5</u> ▼ 1 - 1 de 1  < < > >             |                      |
| <ul> <li>➡ Perfil de Entidad</li> <li>➡ Cerrar Sesión</li> </ul> | Acceso solicita                     | ulo, fecha (mm/dd/yyyy), y estatus                     | Seleccione el rol de |
|                                                                  | Nombre del solicitante              | a Solicitada Estatus Acciones                          | "Autoridad en Salud" |
| and the second                                                   | No se                               | encontró nada                                          |                      |
|                                                                  |                                     | Filas por página: 5 → 0 de 0   < < > >                 |                      |
|                                                                  | DI-D-1-1 Balatín Brivasidad         |                                                        |                      |

÷

![](_page_25_Picture_0.jpeg)

![](_page_25_Figure_2.jpeg)

Seleccione"Editar" para completar el proceso

![](_page_26_Picture_0.jpeg)

![](_page_26_Figure_2.jpeg)

![](_page_26_Picture_3.jpeg)

### -

### Pantalla de Panel

![](_page_27_Figure_2.jpeg)

### Pantalla de vigilancia

| <b>Bio</b> Portal                     | i Iniciar Sesión                       |             |           |                        |                    |                   | 🔔 Bio Ac | dmin |
|---------------------------------------|----------------------------------------|-------------|-----------|------------------------|--------------------|-------------------|----------|------|
| ☆ Home                                | Inicio \ Educación                     |             |           |                        |                    |                   |          |      |
| 📰 Entidades                           | Buscar                                 |             |           | Q                      |                    |                   |          |      |
| Panel                                 | Busca por nombre<br>Personas Expuestas | Estudiantes | Empleados |                        |                    |                   |          |      |
| 🛧 Aeropuerto                          | Nombre de Caso                         | -           |           | Fecha de nacimiento    | Cludad             | Acciones          |          |      |
| 🔹 Sara Alert                          | Juan del Pueblo                        |             |           | 27/08/2000             | Aguada             | Reportar Sintomas |          |      |
| Rastreo de Contactos                  |                                        |             |           |                        | Filas por página:  | 10 🔻 1 - 1 de 1   | < < > >  |      |
| 💾 Casos                               |                                        |             |           |                        |                    |                   |          |      |
| Pacientes                             |                                        |             |           |                        |                    |                   |          |      |
| I Matricula                           |                                        |             |           |                        |                    |                   |          |      |
| 🐣 Vigilancia                          |                                        |             |           |                        |                    |                   | South PL | ERS  |
| ✓ Estadisticas                        | BioPortal Boletín                      | Privacidad  |           |                        |                    |                   | BILL R   | O RI |
| <ul> <li>Hospitalizaciones</li> </ul> |                                        |             | © 2020    | ), hecho con 🎔 por Bio | seguridad - OPCRSP |                   | 0        | 0    |
| Envior Resultados                     |                                        |             |           |                        |                    |                   |          |      |

![](_page_29_Picture_0.jpeg)

### De tener alguna duda o pregunta favor de comunicarse a: escuelas@salud.gov.pr

![](_page_29_Picture_2.jpeg)